# How to edit your profile picture in LMS? (*Bagaimana cara mengedit foto profil Anda di LMS?*)

### Step 1 (Langkah 1)

Open your LMS, hover your mouse pointer to profile picture icon, click it, and select profile.

(Buka LMS, arahkan pointer tetikus Anda pada ikon foto profil, klik, lalu pilih profil.)

| Edit View Histo   | ory Bookmarks Lools Help             |                                      |                                                  |           | - 6                                      |
|-------------------|--------------------------------------|--------------------------------------|--------------------------------------------------|-----------|------------------------------------------|
| Dashboard         | × 🕞 Dashboard                        | × 🧑 CII1B3-IF-44-INT: Participants × | +                                                |           |                                          |
| -)→ C' û          | 🛛 🔒 https://lm                       | is.telkomuniversity.ac.id/my/        | 70% … 🖸 🟠                                        | •         | 🚽 III\ 🖸 🤤 😨                             |
| Getting Started 【 | 🌣 Most Visited 🛛 🕀 Web Slice Gallery |                                      |                                                  |           |                                          |
|                   | Recent -                             |                                      |                                                  |           | 🜲 MUHAMMAD ARZAKI                        |
|                   |                                      |                                      |                                                  |           |                                          |
| ми                | HAMMAD ARZAKI                        |                                      | Reset page to default Stop customising this page | 🗩 Message | My courses                               |
|                   |                                      |                                      |                                                  |           | Matematik m                              |
| PEN               | IGUMUMAN                             |                                      |                                                  | ÷ • -     | (DISCRETE 4ATI                           |
|                   |                                      |                                      |                                                  |           | MSHZA3 INDITT Messages                   |
| Pas               | co Maintenance 5-6 April 2020        |                                      |                                                  | + +       | (MATHEMATICA Preferences<br>[MZI]        |
| 103               |                                      |                                      |                                                  |           | SMATEMATIKA 🕑 Log out                    |
|                   |                                      |                                      |                                                  |           | GABOI [MZI                               |
| Late              | est announcements                    |                                      |                                                  | ÷ • -     | IF-43-01.2PJJ [MZI]                      |
| (No               | announcements have been posted yet.) |                                      |                                                  |           | LOGIKA MATEMATIKA<br>IF-44-01.1PJJ [MZI] |
|                   |                                      |                                      |                                                  |           | 🖻 MSH2A3 - MATEMATIKA DISKRIT            |
| lea               | rning plans                          |                                      |                                                  | + +       | TOPIK KHUSUS 2 ICM ICM-40-               |
| Lea               | initing pions                        |                                      |                                                  | • • •     | MATEMATIKA DISKRIT A (S1                 |
|                   |                                      |                                      |                                                  |           | Rekayasa Perangkat Lunak)                |

#### Step 2 (Langkah 2)

Choose the cog icon and then select edit profile.

🔞 MUHAMMAD ARZAKI: Public p 🗙 🛛 🐻 CII1B3-IF-44-INT: Participants 🛛 🗙 < ) → C' ŵ 70% … 🗵 🏠 🗊 🔒 https://lms.telkomuniversity.ac.id/user/profile.php?id=37896 🔸 III 🗊 🛛 😋 🧉 Getting Started 🔅 Most Visited 💮 Web Slice Gallery C] Recent e ≡ . æ MUHAMMAD ARZAKI ۰ م t page to default Stop customising this page \* Edit profile Department & Institution Location Bandung ID otification prefe 354

(Pilih ikon gerigi lalu pilih edit profile.)

## Step 3 (Langkah 3)

Upload your profile picture. (Unggah foto profil Anda.)

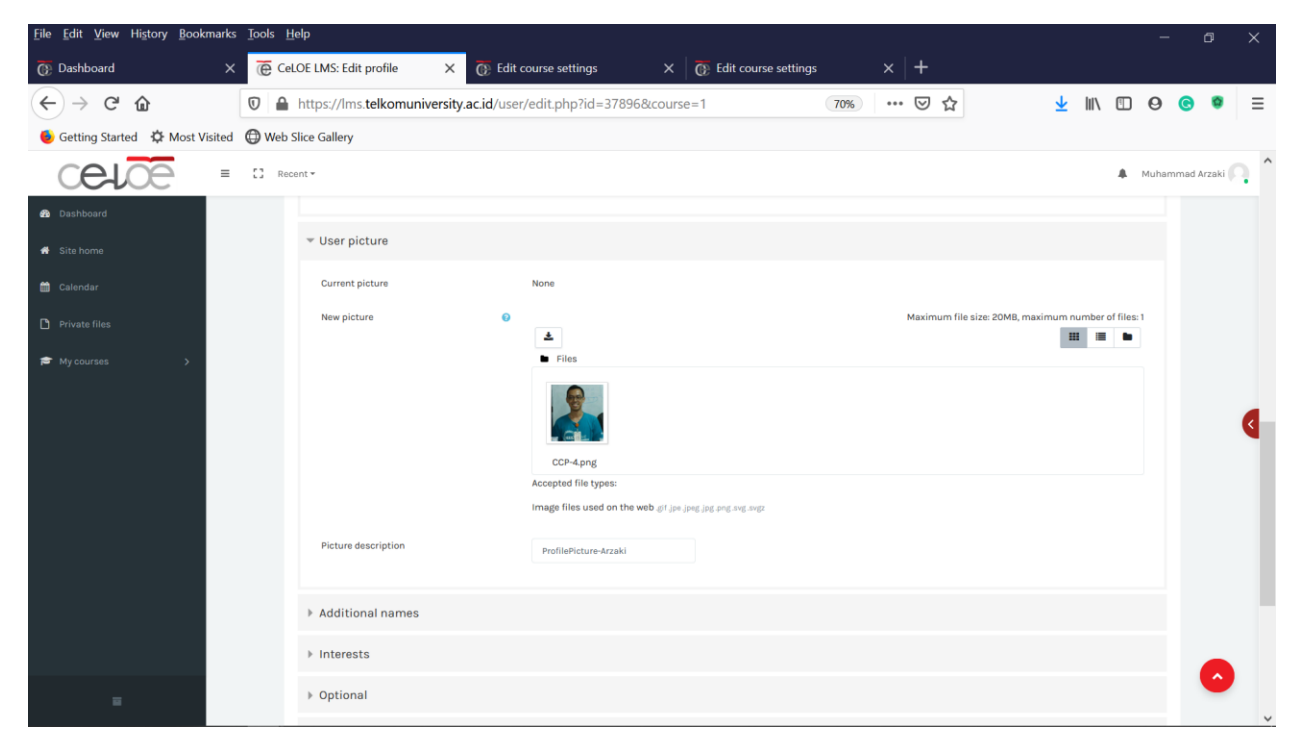

## Step 4 (Langkah 4)

Click update profile. (*Pilih update profile*.)

| <u>File Edit View History Bookmarks Tools</u> | Help                                                             |                                                                                   |           | - a ×                                                         |  |  |
|-----------------------------------------------|------------------------------------------------------------------|-----------------------------------------------------------------------------------|-----------|---------------------------------------------------------------|--|--|
| 🐻 Dashboard X 🔞                               | CeLOE LMS: Edit profile X                                        | 3-IF-44-INT: Participants $	imes \mid \overline{\mathbb{O}}$ Edit course settings | × +       |                                                               |  |  |
| $\leftarrow \rightarrow $ C $\oplus$          | https://lms.telkomuniversity.ac.id/user,                         | /edit.php?id=37896&course=1                                                       | 70% … 🛛 🏠 | <u>↓</u> II\ ① ❷ <b>③</b> ■                                   |  |  |
| 🔞 Getting Started 🔅 Most Visited 💮 Wel        | b Slice Gallery                                                  |                                                                                   |           |                                                               |  |  |
|                                               | tecent *                                                         |                                                                                   |           | 🜲 Muhammad Arzaki 🦳 🔷                                         |  |  |
| 🝘 Dashboard                                   | Address                                                          |                                                                                   |           |                                                               |  |  |
| 🖀 Site home                                   |                                                                  |                                                                                   |           |                                                               |  |  |
| 🛗 Calendar                                    |                                                                  |                                                                                   |           |                                                               |  |  |
| Private files                                 | Program Studi                                                    | S1 Informatika                                                                    |           |                                                               |  |  |
| r≇ My courses >                               | Fakultas                                                         |                                                                                   |           |                                                               |  |  |
|                                               | Kode Dosen                                                       | MZI                                                                               |           |                                                               |  |  |
|                                               |                                                                  |                                                                                   |           | 4                                                             |  |  |
|                                               |                                                                  | Update profile Cancel                                                             |           |                                                               |  |  |
|                                               | There are required fields in this form marked 0.                 |                                                                                   |           |                                                               |  |  |
| с                                             | ONTACT US RE                                                     | LATED LINKS                                                                       | Follow Us |                                                               |  |  |
| G                                             | edung Bangkit Telkom University, Lantai 5,                       |                                                                                   | G 🖸       | in) G• 💿 👌                                                    |  |  |
| JI.<br>Bi                                     | . Telekomunikasi Terusan Buah Batu,<br>andung - 40257, Indonesia | Open Ukery<br>Jan Ukery                                                           |           |                                                               |  |  |
| P                                             | 1: Infoceloe@telkomuniversity.ac.id<br>:+62 821-1666-3563        |                                                                                   |           |                                                               |  |  |
|                                               |                                                                  |                                                                                   |           | re lagged in as Muhammad Arzaki Lug Jut<br>Get the mobile app |  |  |